# 

# **IS-IPRY**

Adaptateur d'adressage pour ISIPDVF2AL & ISIPDVF4AL

# Manuel de Programmation

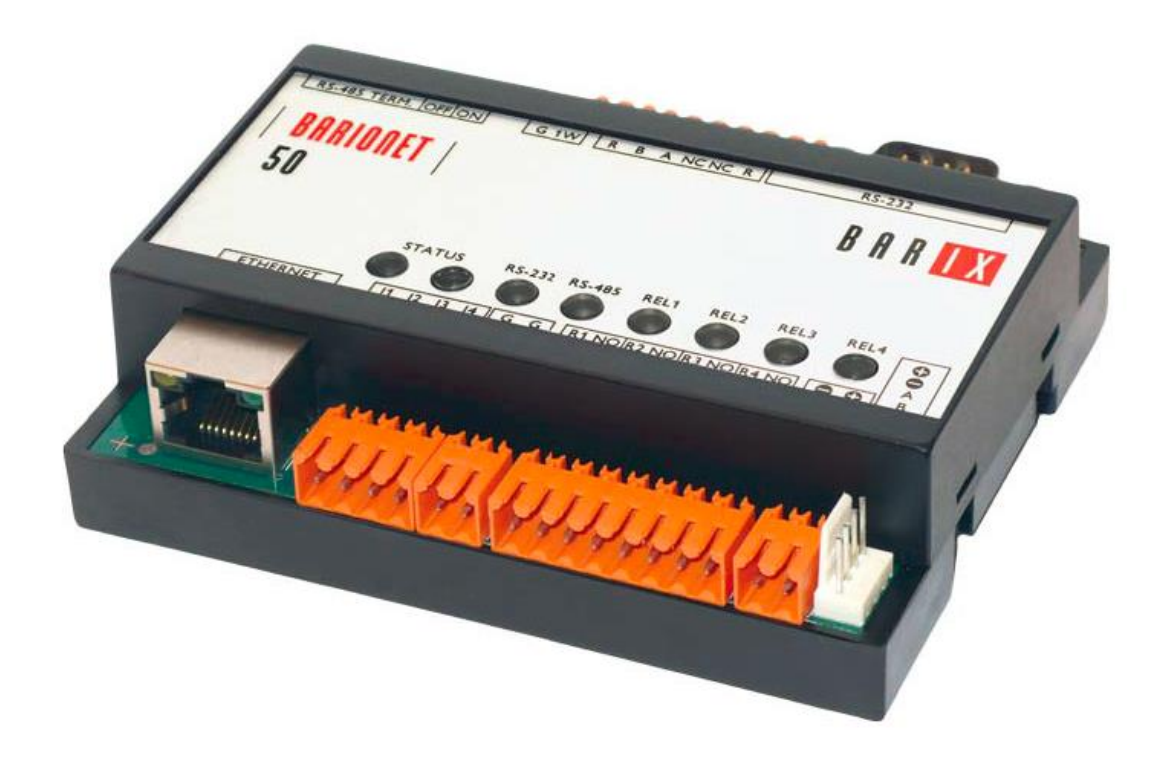

### Contenu

- IS-IPRY
- Manuel de Programmation
- Barix Quick Install Guide

### Description

L'IS-IPRY est un adaptateur IP avec 4 relais de sortie et 4 entrées.

Cet adaptateur est fait pour fonctionner avec des postes IS-IPMV et des platines IS-IPDVF2AL ou IS-IPDVF4AL.

## Fichier SIF/INI

#### Note : Le système doit être programmé avant toute manipulation sur l'IS-IPRY

Pour faire communiquer le système IS-IP et l'adaptateur, un fichier texte SIF/INI doit être créé et chargé dans chaque unité IS-IP du système associé à l'adaptateur.

Exemple de fichier texte:

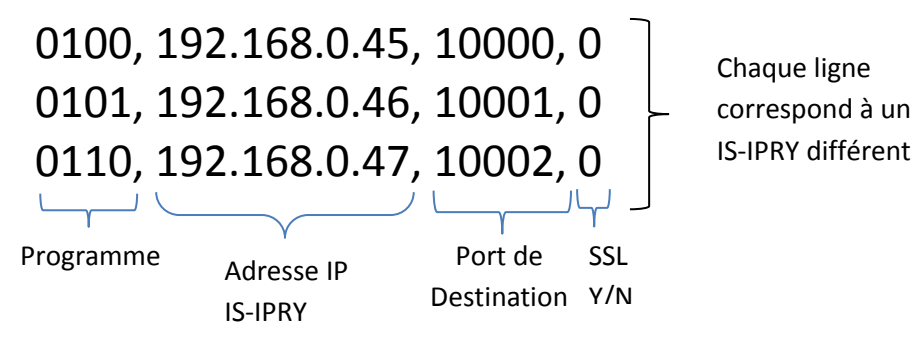

Programme : Code binaire allant de 0100 à 1111. Mettre un code différent pour chaque IS-IPRY présent dans l'installation.

Adresse IP : Mettre l'adresse IP assigné à l'adaptateur.

Port de destination : Numéro de port assigné à l'IS-IPRY. Le port par défaut est 10000. Il peut renseigner de 1 à 65535. SSL Y/N : Cet adaptateur n'utilise pas SSL. Mettre 0 par défaut.

Une fois le fichier crée, l'enregistrer et le charger dans chaque unité IS-IP relié à l'adaptateur.

## Chargement du fichier SIF/INI dans une unité IS-IP

Le fichier texte SIF/INI doit être chargé dans chaque unité IS-IP associé à l'adaptateur IS-IPRY

- A. Ouvrir une page Internet Explorer et taper <u>https://adresse IP de l'unité/sif</u> dans la barre d'adresse.
- B. Un message d'erreur de certificat apparait. Cliquez sur Continuer
- C. Entre l'identifiant et le mot de passe.

| Enter the administrator ID | and password. |
|----------------------------|---------------|
| ID                         |               |
| Password                   |               |
| [                          | Login         |
|                            |               |

ID par défaut: aiphone Mot de passe par défaut: aiphone

D. Sélectionner Transmission setting sous "Uploading SIF setting data" dans le menu.

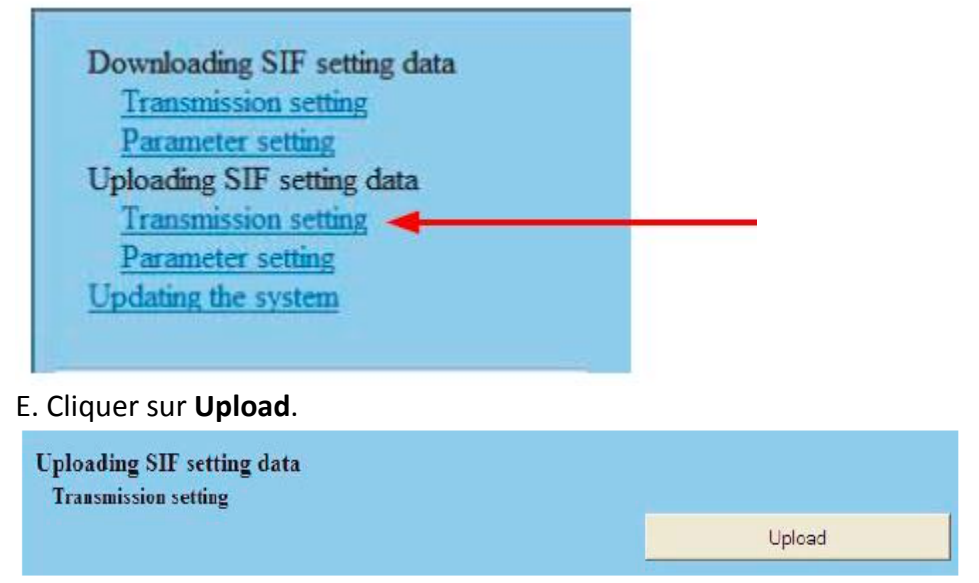

F. Cliquer sur Browse et rechercher le fichier texte « ini.txt ».

G. Cliquer sur **Upload**. Un message apparait disant que la modification sera appliquée après mise à jour de l'unité

H. Cliquer sur **Updating the system** dans le menu. Cliquer sur Update et l'unité se mettra à jour et redémarrera automatiquement.

Répété le processus pour chaque unité IS-IP relié à l'adaptateur.

## Configuration de l'IS-IPRY

L'IS-IPRY à l'adresse par défaut 192.168.0.45. Ouvrir un page Internet Explorer et entrer dans la barre d'adresse <u>http://192.168.0.45</u> pour accéder à l'adaptateur.

## Note : Si l'adresse n'est pas reconnue par l'adaptateur, faire un shunt sous tension pendant 10 sec sur J9 qui se trouve sous le couvercle.

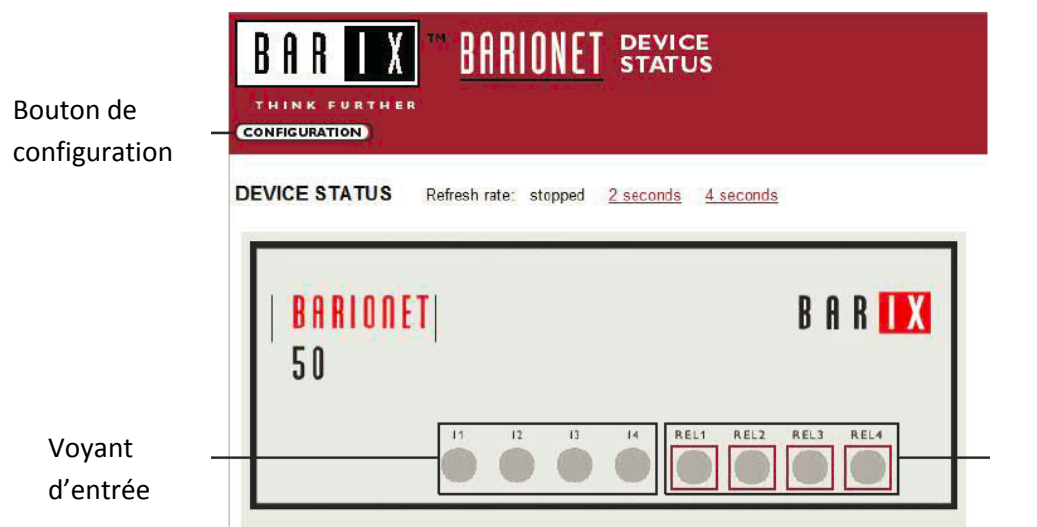

Voyant de sortie Cliquer sur le voyant pour tester le relais

Cliquer sur **CONFIGURATION** pour ouvrir le panneau de configuration de l'adaptateur.

| SETTINGS     | RTHER  | UI<br>5) (Rebo | 1HIU<br>Dot | NEI<br>I OPDA | CONFIGURATION            | Ne pas modifier<br>ces paramètres |
|--------------|--------|----------------|-------------|---------------|--------------------------|-----------------------------------|
| NETWORK      | SERIAL | ٧Q             | Į.          | ONTROL        | SNMP TIME TEMP SECURE    | Pour créer un mot de              |
| IP Address   | 192    | . 168          | . 0         | . 45          | (0.0.0.0 for DHCP)       | passe pour accéder à              |
| Netmask      | 0      | . 0            | . 0         | . 0           | (0.0.0.0 = default)      | l'interface                       |
| Gateway      | 0      | . 0            | . 0         | . 0           | (0.0.0.0 for no gateway) |                                   |
| DNS Server   | 0      | . 0            | . 0         | . 0           | (0.0.0.0 for none)       |                                   |
| DHCP Hostnam | e      |                |             |               |                          |                                   |

Une fois ces paramètres renseignés, cliqué sur le bouton **OK** pour sauver les paramètres. Pour charger les paramètres, cliquer sur **REBOOT**. Le redémarrage peut prendre environ 5 sec.

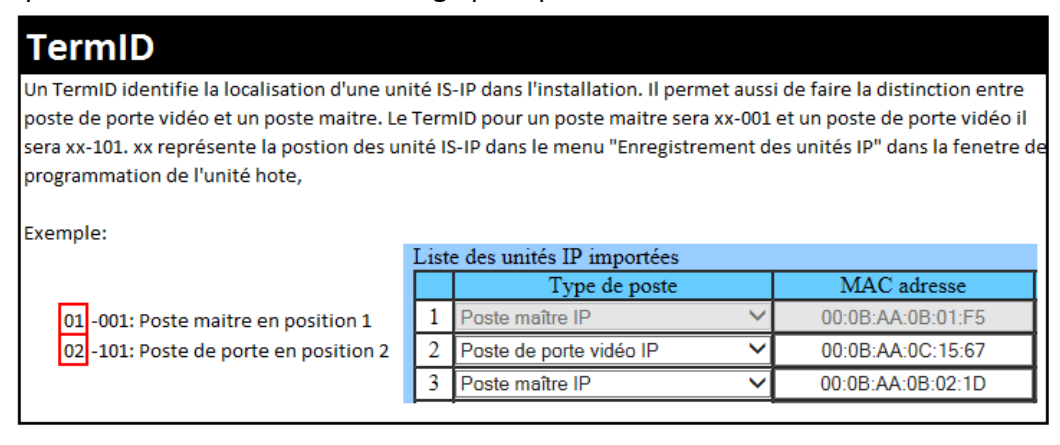

## Programmation des relais de sorties

L'IS-IPRY à 4 relais. Ces relais peuvent être programmé pour se déclenché dans 3 différents cas :

- Quand la platine de rue lance un appel=><u>APPEL</u>
- Durant la communication avec la platine de rue => <u>MONITORING</u>
- Quand il y a appel et communication avec la platine de rue=> APPEL+PRISE DE COM.

Ces relais peuvent aussi être programmés comme contact secs d'ouverture de porte pour un ou plusieurs postes maitre IS-IP.

Cliquer sur le bouton **APPLICATION SETUP** sur le panneau de configuration.

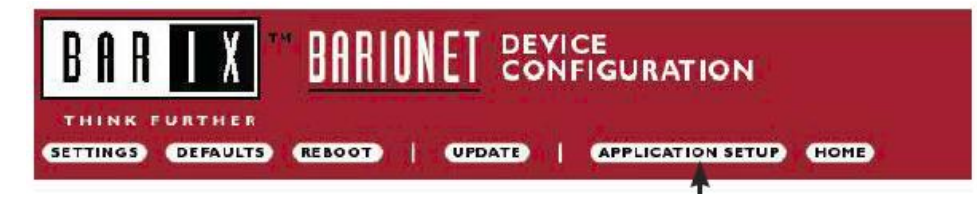

#### General :

Entrer le numéro de port qui a été mis dans le fichier texte sif/ini.txt qui a été créé.

Si « 0 » est entré dans le champ « SIF Socket Local Port », le port par défaut (10000) sera utilisé.

Entrer l'ID et le mot de passe de votre installation IS-IP

Linked Stations

General

| IS Access Username    | aiphone          | Default Username: alphone<br>Default Password: alphone |
|-----------------------|------------------|--------------------------------------------------------|
| SIF Socket Local Port | 10000<br>aiphone | Default Username: ainhone                              |

#### Table Linked Stations :

Entrer l'adresse IP et le TermID de chaque unité IS-IP de votre installation IS. Cette table servira de référence pour chaque TermID de votre installation.

Après avoir renseigné chaque adresse IP et TermID, cliquer sur **Apply Settings** en bas de la page pour sauvegarder les informations et cliquer sur **REBOOT** pour charger les données dans l'adaptateur.

| N. | IP A | DDRES | S   |     | Term | n ID  | N. | IP A | DDRES | S   |     | Tern | n ID  |
|----|------|-------|-----|-----|------|-------|----|------|-------|-----|-----|------|-------|
| 1  | 0    | .0    | . 0 | . 0 | 00   | - 000 | 17 | 0    | . 0   | . 0 | . 0 | 00   | - 000 |
| 2  | 0    | .0    | . 0 | .0  | 00   | - 000 | 18 | 0    | . 0   | . 0 | . 0 | 00   | - 000 |
| 3  | 0    | .0    | . 0 | . 0 | 00   | - 000 | 19 | 0    | . 0   | .0  | . 0 | 00   | - 000 |
| 4  | 0    | .0    | .0  | . 0 | 00   | - 000 | 20 | 0    | . 0   | .0  | . 0 | 00   | - 000 |
| 5  | 0    | .0    | . 0 | . 0 | 00   | - 000 | 21 | 0    | . 0   | .0  | .0  | 00   | - 000 |
| 6  | 0    | .0    | . 0 | . 0 | 00   | - 000 | 22 | 0    | .0    | .0  | . 0 | 00   | - 000 |
| 7  | 0    | . 0   | . 0 | . 0 | 00   | - 000 | 23 | 0    | . 0   | .0  | .0  | 00   | - 000 |
| 8  | 0    | .0    | . 0 | . 0 | 00   | - 000 | 24 | 0    | . 0   | .0  | . 0 | 00   | - 000 |
| 9  | 0    | .0    | . 0 | . 0 | 00   | - 000 | 25 | 0    | . 0   | .0  | . 0 | 00   | - 000 |
| 10 | 0    | .0    | .0  | .0  | 00   | - 000 | 26 | 0    | . 0   | .0  | . 0 | 00   | - 000 |
| 11 | 0    | . 0   | . 0 | .0  | 00   | - 000 | 27 | 0    | . 0   | .0  | .0  | 00   | - 000 |
| 12 | 0    | .0    | . 0 | .0  | 00   | - 000 | 28 | 0    | . 0   | .0  | .0  | 00   | - 000 |
| 13 | 0    | . 0   | . 0 | .0  | 00   | - 000 | 29 | 0    | . 0   | .0  | .0  | 00   | - 000 |
| 14 | 0    | . 0   | . 0 | . 0 | 00   | - 000 | 30 | 0    | . 0   | .0  | . 0 | 00   | - 000 |
| 15 | 0    | . 0   | . 0 | . 0 | 00   | - 000 | 31 | 0    | . 0   | .0  | . 0 | 00   | - 000 |
| 16 | 0    | .0    | . 0 | . 0 | 00   | - 000 | 32 | 0    | .0    | .0  | . 0 | 00   | - 000 |

#### **Relay Fonctionality :**

Entrer le TermID du poste de porte associé au relais. Sélectionner l'action du relais dans le menu défilant.

Action du relais:

Door Release - Normally-open

Déclenchement du relais si appuie sur le bouton ((•

- Door Release Normally-closed
- Active while Calling from source
- Active while in Communication with source]
- Active during Calling and Communication

Déclenchement du relais si appel ou communication avec une platine de rue.

Après avoir renseigné TermID et action du relais, cliquer sur **Apply Settings** en bas de la page pour sauvegarder les informations et cliquer sur **REBOOT** pour charger les données dans l'adaptateur.

| Relay | Funcitonality |  |
|-------|---------------|--|
|-------|---------------|--|

| N. | Door | TermID | Relay Action                           |   |           |
|----|------|--------|----------------------------------------|---|-----------|
| 1  | 01   | - 101  | Active while Calling from source       | - |           |
| 2  | 02   | - 101  | Active while Communication with source | • |           |
| 3  | 02   | - 101  | Door Release - Normally-open           | • | Configure |
| 4  | 01   | - 101  | Door Release - Normally-open           | - | Configure |
|    |      |        | Door Release - Normally-open           |   |           |
|    |      |        | Door Release - Normally-closed         |   |           |
|    |      |        | Active while Calling from source       |   |           |
|    |      |        | Active while Communication with source |   |           |
|    |      |        | Active while Calling and Communication |   |           |

Pour programmer l'ouverture de porte par un poste maitre, cliquer sur Configure. Une fenêtre va s'ouvrir basée sur la table des adresses précédemment rentré. Cliquer sur le cadre **Flag** pour autoriser le poste maitre à commander le relais. Une fois la fenêtre correctement renseigné, cliquer sur **Apply Settings** puis faire un **REBOOT** de l'adaptateur.

## Note : Seuls les postes maitre IS-IPMV peuvent actionner les contacts secs sur l'IS-IPRY.

| Allowed Sta | tions for output 4 |         |      |
|-------------|--------------------|---------|------|
| Station N.  | IP Address         | Term-ID | Flag |
| 1           | 192.168.0.41       | 05-001  |      |
| 2           | not configured     |         |      |
| 3           | not configured     |         |      |

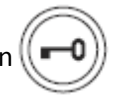

## Programmation des entrées

L'IS-IPRY à 4 entrées. Celle-ci doivent être programmé afin de pouvoir lancé un appel depuis la platine de rue vers un poste maitre spécifique (ou vers un groupe de postes maitre (20max)). Différentes priorité d'appels peuvent être appliquées sur ces entrées selon les priorités programmées au niveau de l'unité IS-IP hôte.

Les priorités d'appel sont définies grâce au menu déroulant. Entrer l'adresse IP du poste de porte pour chaque bouton d'appel.

Après avoir renseigné l'adresse IP et les priorités d'appel pour chaque entrée, cliquer sur **Apply Settings** en bas de la page pour sauvegarder les informations et cliquer sur **REBOOT** pour charger les données dans l'adaptateur.

| N. | Priority | Target | IP |     |    |   |    | Setup        |
|----|----------|--------|----|-----|----|---|----|--------------|
| 1  | Normal   | 192    | +  | 168 | •  | 0 | 40 | Destinations |
| 2  | Priority | 0      | ]. | 0   |    | 0 | 0  | Destinations |
| 3  | Urgent   | 0      | ]. | 0   |    | 0 | 0  | Destinations |
| 4  | Normal   | 0      | ]. | 0   | ٦. | 0 | 0  | Destinations |

Pour définir les postes appelés par les différents boutons d'appels, cliquer sur **Destinations.** Une nouvelle fenêtre va s'ouvrir. Renseigné les TermID de chaque poste maitre et cliquer sur les **Enable** des postes renseignés. Une fois la fenêtre correctement renseigné, cliquer sur **Apply Settings** puis faire un **REBOOT** de l'adaptateur

#### Destinations for remote call-in, input 1

| Station N. | Term | ID    | Enable   |
|------------|------|-------|----------|
| 1          | 05   | - 001 | 1        |
| 2          | 00   | - 000 |          |
| 3          | 00   | - 000 | Ð        |
| 4          | 00   | - 000 | <b>1</b> |

**PT** = Alimentation séparé à prévoir pour utilisation de gâche, ventouse ou appareil de signalisation externe Pouvoir de coupure : 0,5A@24V

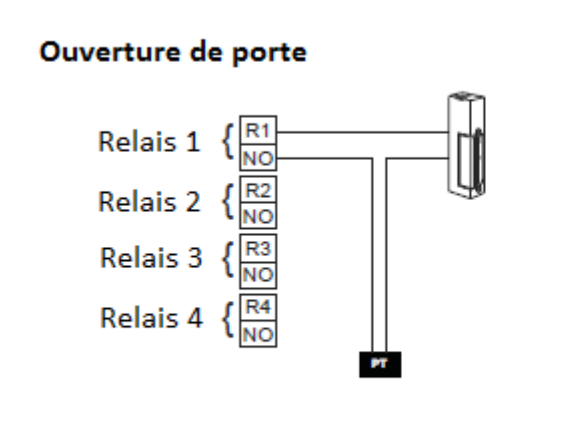

#### Entrées:

Connecter des Contact Normallement Ouvert (N/O)

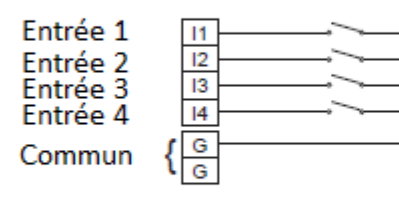

Signalisation Externe:

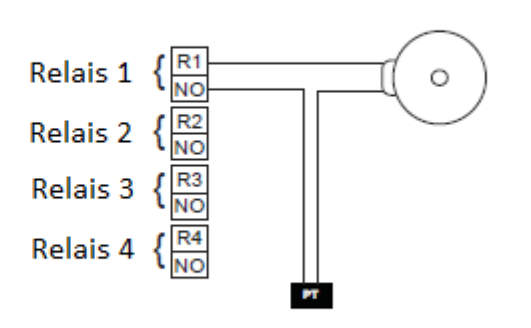

#### Alimentation:

Utiliser une Alimentation PS1215DIN

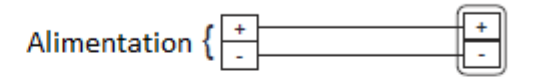

Utiliser une alimentation PS2420D